## Setup > Coupons

Last Modified on 05/21/2018 1:18 pm EDT

Coupons are discounts that apply to families in the Platform. Coupons can be applied to specific revenue types, such as tuition, registration or activity fees. Before setting up coupons, administrators should have already setup Revenue Type Valid Values, Type - Fee Valid Values and Rate Categories.

Coupons can be applied as a one-time coupon or for multiple billing periods. For coupons to apply to a family's financial ledger, there must be a Type - Fee Valid Value on the family's financial ledger that matches the Revenue Type drop down list setup for the coupon.

For Tuition coupons to be applied, the Tuition Revenue Type should be associated to the Rate Category.

From the main menu bar select Setup then select Rates.

| Sea | rch       |            | •        |            |         |          |              |           |         |          | 📕 Bus   | iness Level - DCW - | Transactional | 0 |
|-----|-----------|------------|----------|------------|---------|----------|--------------|-----------|---------|----------|---------|---------------------|---------------|---|
| ☆   | Home      | Family     | Payments | Attendance | Lessons | Meals    | Connect      | Approvals | Reports | Staff    | Setup   | Q                   |               |   |
| Н   | ome       | Informatio | on       |            |         |          |              |           |         |          | Semest  | ter                 |               |   |
|     |           |            |          |            |         |          |              |           |         |          | Classro | om                  |               |   |
|     | A         |            |          |            | Cla     | ssroom   | List         |           |         |          | Classro | oom Summary         |               |   |
|     | <b>T</b>  |            |          | 31         | Cente   | r        |              |           | c       | lassroon | Rates   | Ju                  | м             | т |
|     | nformatio | n s        | chedules | Semester   | DCV     | V Transa | ctional- Cer | nter 1    | A       | M, Befc  | Fees    |                     | 5             | 3 |

Once on the rate page, scroll to the blue menu bar in the middle of the page, click on the icon to display the dropdown menu. Select Setup Coupons.

| up -> Rates                     |   |       |       |       |       |        |   |
|---------------------------------|---|-------|-------|-------|-------|--------|---|
| ate Sheet Import                |   |       |       |       |       |        |   |
| Search Panel                    |   |       |       |       |       |        |   |
| Rate Selection Criteria         |   |       |       |       |       |        |   |
| Show All:                       |   |       |       | No    | •     |        |   |
| FILTER                          |   |       |       |       |       |        |   |
| Actions 🗸                       | ٦ |       |       |       |       |        |   |
| Setup Scholarships              |   |       |       |       |       |        |   |
| Setup Rate Category             |   |       |       |       |       |        |   |
| Setup Rate Offset               |   | 1     | 2     | 3     | 4     | 5      |   |
| Setup Allocation Period         |   |       |       |       |       |        |   |
| Setup Discounts                 |   |       |       |       |       |        |   |
| Setup Coupons                   |   |       |       |       |       |        |   |
| Setup Pre-Bill                  |   | 4.25  | 0.00  | 0.00  | 0.00  | 0.00   |   |
| Export Rate Sheet               |   |       |       |       |       |        |   |
| Export Rate Sheet - PDF         |   |       |       |       |       |        |   |
| Company Rate Export Sheet       |   | 17.00 | 31.00 | 47.00 | 63.00 | 78.00  |   |
| Company Rate Export Sheet(xlsx) |   | 17.00 | 01.00 | 17.00 | 00.00 | , 0.00 | - |
| (Delete Rate)<br>Active: Y      |   |       |       |       |       |        |   |

Enter the name for the coupon in the Coupon Name text box.

If there is an identification code for the coupon, enter the identification number or code for the coupon in the Coupon Code text box.

Enter a brief description for the coupon in the Coupon Description text box.

Add a start date and end date for the coupon in the Start Date and End Date text boxes. These dates determine when a coupon can be selected.

| * Coupon Nama                       |                            |   |
|-------------------------------------|----------------------------|---|
|                                     |                            |   |
| Coupon Code                         | Coupon Description         | ] |
| * Start Date                        | * End Date                 |   |
| * Coupon Amount                     | Coupon Amount Type Code    |   |
| Group Code                          | GL Code                    |   |
| Allow Coupon Selection D            | ate                        |   |
|                                     |                            |   |
|                                     |                            |   |
| * Revenue Type                      |                            |   |
|                                     | $\checkmark$               |   |
| * Adjustment Type                   | ×                          |   |
| Staff Eligibility<br>Yes⊖ No●       | Coupon Number Required     |   |
| Third Party Eligibility<br>Yes⊖ No● | New Enrollment<br>Yes◯ No● |   |
| Student Counon Use Limit            | Family Coupon Limit        |   |
|                                     |                            |   |

Enter the total amount for the coupon in the Coupon Amount text box.

Select the type of value for the amount entered in the Coupon Amount text box in the Coupon Amount Type Code drop down list.

- Select Dollar to have the amount entered in the Coupon Amount text box assigned as a flat dollar discount.
- Select Percent to have a percentage entered in the Coupon Amount text box be discounted from the family's billing statement.

If necessary, enter the group code for the coupon in the Group Code text box.

If necessary, enter the general ledger code for the coupon in the GL Code text box.

Enter the number of billing periods the coupon will be effective in the Number of Billing Periods text box.

If a coupon will be applied for multiple weeks, the number of weeks must be entered in the Number of Billing Periods text box. If a coupon is for a one time discount, enter 1 in the Number of Billing Periods text box. If the coupon is for tuition in a classroom, a number must be entered in the Number of Billing Periods text box.

If a coupon is applied to a family's financial ledger with multiple billing periods, the coupon will continue to apply the discount until the coupon's billing periods are exhausted, even if the End Date for the coupon has passed.

| * Coupon Namo                                                                                                    |                                                                                          |   |
|----------------------------------------------------------------------------------------------------|------------------------------------------------------------------------------------------|---|
|                                                                                                    |                                                                                          |   |
| Coupon Code                                                                                                    | Coupon Description                                                                       | ] |
| * Start Date                                                                                                    | * End Date                                                                               |   |
| * Coupon Amount                                                                                                    | Coupon Amount Type Code                                                                  |   |
| Group Code                                                                                                    | GL Code                                                                                  |   |
| Allow Coupon Selection Da                                                                                                    | e                                                                                        |   |
|                                                                                                    |                                                                                          |   |
|                                                                                                    |                                                                                          |   |
| Number of Billing Periods                                                                                                    |                                                                                          |   |
| Number of Billing Periods                                                                                                    |                                                                                          |   |
| Number of Billing Periods           Number of Billing Periods           Revenue Type                                                              | ~                                                                                        |   |
| Number of Billing Periods                                                                                                    | ~                                                                                        |   |
| Number of Billing Periods Revenue Type * Adjustment Type                                                                                          | ✓                                                                                        |   |
| Number of Billing Periods Revenue Type * Adjustment Type Staff Eligibility                                                                        | Coupon Number Required                                                                   |   |
| Number of Billing Periods          • Revenue Type            * Adjustment Type            Staff Eligibility         Yes                           | Coupon Number Required<br>Yes No                                                         |   |
| Number of Billing Periods    Revenue Type   Adjustment Type   Staff Eligibility  Yes No  Third Party Eligibility  Yes No                          | ✓<br>Coupon Number Required<br>Yes No<br>New Enrollment<br>Yes No<br>No                  |   |
| Number of Billing Periods   Revenue Type   * Adjustment Type   Staff Eligibility Yes No  Third Party Eligibility Yes No  Student Coupon Use Limit | ✓<br>Coupon Number Required<br>Yes No<br>New Enrollment<br>Yes No<br>Family Coupon Limit |   |

Select the revenue type in the Revenue Type drop down list. This is the fee the coupon will be applied against.

Select the Type - Fee Valid Value that will be displayed on the billing statement for the family in the Adjustment Type drop down list. This is the account that the coupon will be applied to.

If the coupon can be used by employees or staff members in the center,

select Yes in the Staff Eligibility section.

If there is a coupon number that is required for families redeeming the coupon, select Yes in the Coupon Number Required section.

If the coupon can be used by families who are currently third party agency or sponsored families, select Yes in the Third Party Eligibility section.

If the coupon can be used by new enrollment families, select Yes in the New Enrollment section.

| * Adjustment Type                   |                        |  |
|-------------------------------------|------------------------|--|
| IUII - Tuition                      | ~                      |  |
| Staff Eligibility                   | Coupon Number Required |  |
| Yes 🔿 No 🖲                          | Yes 🔿 No 💌             |  |
| Third Party Eligibility             | New Enrollment         |  |
| Yes 🔿 No 🖲                          | Yes 🔿 No 🖲             |  |
| Student Coupon Use Limit Disclaimer | Family Coupon Limit    |  |
|                                     |                        |  |
|                                     |                        |  |

Enter the number of times a student can use a coupon in the Student Coupon Use Limit text box.

Then, enter the number of times a family could use a coupon in the Family Coupon Limit text box.

If there are any disclaimers for the coupon that should be displayed, enter the disclaimers for the coupon in the Disclaimer text box.

When finished, click on the Save button. This will save the coupon for the center.

| * A discontant a set Tours |                        |  |
|----------------------------|------------------------|--|
|                            |                        |  |
| TUIT - Tuluon              | •                      |  |
| Staff Eligibility          | Coupon Number Required |  |
| Yes 🔿 No 💌                 | Yes 🔿 No 🖲             |  |
| Third Party Eligibility    | New Enrollment         |  |
| Yes 🔿 No 🖲                 | Yes 🔿 No 🖲             |  |
| Student Coupon Use Limit   | Family Coupon Limit    |  |
| Disclaimer                 |                        |  |
|                            |                        |  |
|                            |                        |  |

After clicking on the Save button, the screen will refresh, indicating the save has been successful.

To assign an age range to a coupon, click on the Setup Coupon Range icon, located to the right of the coupon in the Coupon section.

| Coupon was successfully saved. |            |            |               |            |   |      |            |
|--------------------------------|------------|------------|---------------|------------|---|------|------------|
| dd New Coupon                  |            |            |               |            |   | Show | All Coupor |
| Coupon                         |            |            |               |            |   |      |            |
| Coupon Code                    | Start Date | End Date   | Coupon Amount |            |   |      |            |
| ∃ \$50 off Tuition             |            |            |               |            |   |      |            |
|                                | 01/01/2011 | 12/31/2018 | 50.00         | -          | 1 | ×    |            |
| Free Registration              |            |            |               |            |   |      |            |
|                                | 01/01/2011 | 12/31/2018 | 100.00        | <b>3</b> 2 | 1 | X    |            |

Enter the starting age for the coupon in the Age From field. The age entered in the Age From text box is in months.

Then, enter the ending age for the coupon in the Age To field. The age entered in the Age To text box is in months.

When finished, click on the Save button.

| Coupon ID: |  |  |  |
|------------|--|--|--|
| Age From   |  |  |  |
|            |  |  |  |
| Age To     |  |  |  |
| Age To     |  |  |  |
|            |  |  |  |
|            |  |  |  |
|            |  |  |  |

Click on the name of the coupon in the bread crumb section.

| p -> <u>Rates</u> - | <u>\$50 off Tuition</u> - Coupor   | n Range |        |   |  |
|---------------------|------------------------------------|---------|--------|---|--|
| oupon Rang          | ge was successfully sa<br>on Range | aved.   |        |   |  |
| 🗍 \$50 off Tu       | ition                              |         |        |   |  |
|                     | Age From                           |         | Age To |   |  |
| 1                   | 0                                  |         | 128    | × |  |

To authorize a coupon to a specific center, brand, division or district, click on the Setup Coupon Restriction icon, in the Coupon section.

| dd New Coupon       |            |            |               |          |   | Show Al | l Cou |
|---------------------|------------|------------|---------------|----------|---|---------|-------|
| Coupon Code         | Start Date | End Date   | Coupon Amount |          |   |         |       |
| ∃ \$50 off Tuition  |            |            |               |          |   |         |       |
|                     | 01/01/2011 | 12/31/2018 | 50.00         | <u>8</u> |   | ×       |       |
| ∃ Free Registration |            |            |               |          |   |         |       |
|                     | 01/01/2011 | 12/31/2018 | 100.00        | <b>Š</b> | 1 | ×       |       |

Select the center, brand, division or district that will be allowed to use the coupon in the Center, Brand, Division or District drop down lists.

If a center, brand, division or district is selected, the coupon will be allowed to be used at a center with any of the matching criteria. The coupon is not required to match all of the restrictive requirements to be used at a particular center.

When finished, click on the Save button. The screen will refresh, indicating the save has been successful.

| Center   |              |  |  |
|----------|--------------|--|--|
| N/A 🗸    |              |  |  |
| Brand    |              |  |  |
| N/A      | $\sim$       |  |  |
| Division |              |  |  |
| N/A      | $\checkmark$ |  |  |
| District |              |  |  |
| N/A N    |              |  |  |